## 【「Quick けあ2」をご使用のお客様向け】

## 別紙 要介護認定情報の有効期間が制度改定前後で平成 26 年 4 月をまたぐ場合

平成26年4月制度改定対応版(ver2.1 Build\_48)を適用すると、認定有効期間が制度改定前後で平成26年4月を またぐ場合、要介護認定情報に申請種別「限度額変更」の履歴が自動的に追加されます。ただしバージョンアップ後 平成26年4月をまたぐ要介護認定情報を新規登録する場合は手修正が必要となります。詳細は次ページ"お客様側で 手修正が必要となる場合について"をご覧下さい。

例)要介護1で認定有効期間:平成26年3月1日~平成27年2月28の場合

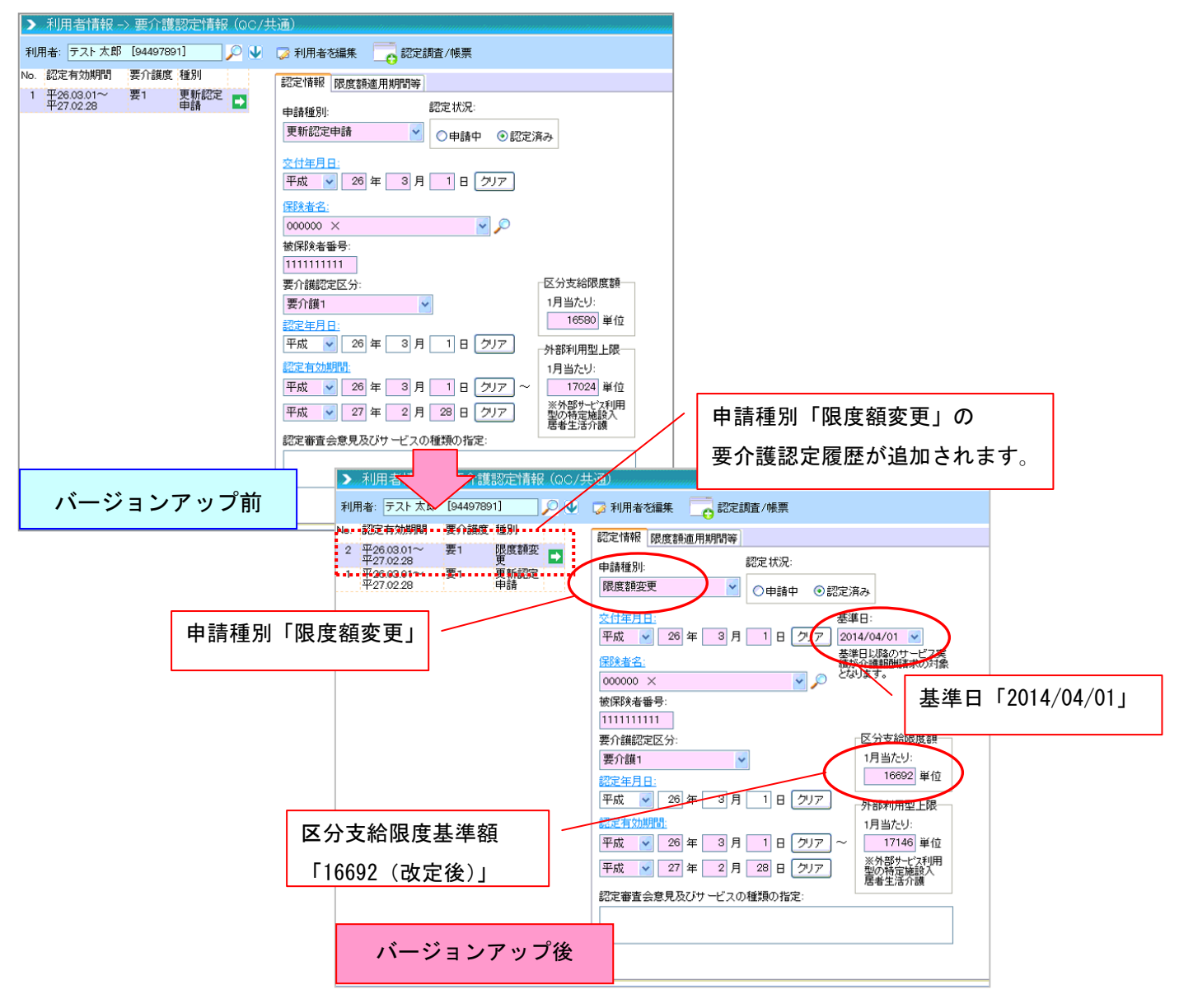

| 区分状態 | 申請種別  | 基準日        | 要介護度  | 要介護度                           | 区分支給限度額 |
|------|-------|------------|-------|--------------------------------|---------|
| 改定前  | 更新認定  | なし         | 要介護1  | 平 26 年 3 月 1 日~平 27 年 2 月 28 日 | 16580   |
| 改定後  | 限度額変更 | 2014/04/01 | 要介護 1 | 平 26 年 3 月 1 日~平 27 年 2 月 28 日 | 16692   |

## お客様側で手修正が必要となる場合について

<u>バージョンアップ後、新規に追加される要介護認定情報の認定有効期間が平成26年4月をまたぐ場合</u>は、 以下の手順で登録を行ってください。

例)認定有効期間:平成26年3月1日~平成27年2月28日の利用者を新規登録する場合

| H26. | 3. 1      | H26. 4. 1 | H26.4.1をまたぐ     | H26. 5. 1 |  |
|------|-----------|-----------|-----------------|-----------|--|
|      |           |           |                 |           |  |
|      | 認定有効期間:平成 | 26年3月1日~  | ~平成 27 年 2 月 28 |           |  |

〈メニュー〉利用者情報->要介護認定情報

① 通常通り「新規」から現行の介護保険証に記載されている内容をそのまま登録します。

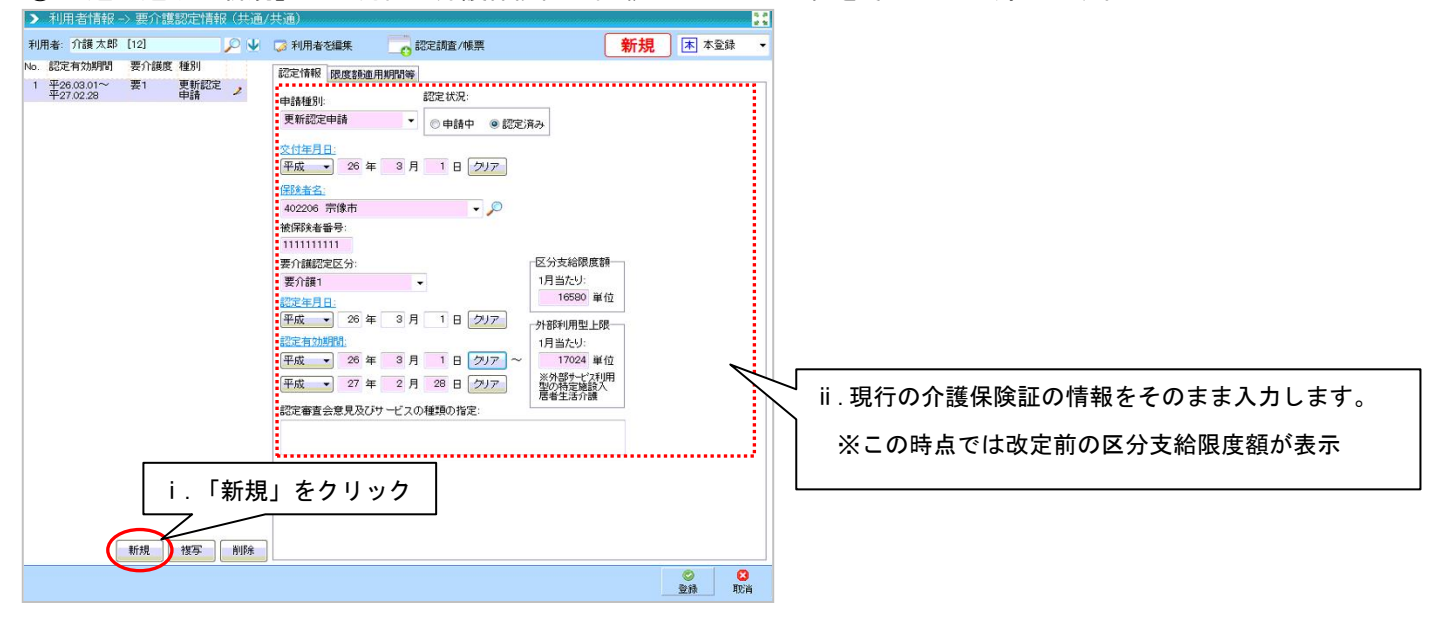

② 追加した履歴を「複写」すると、下記ダイアログが表示されますので「はい (Y)」をクリックします。

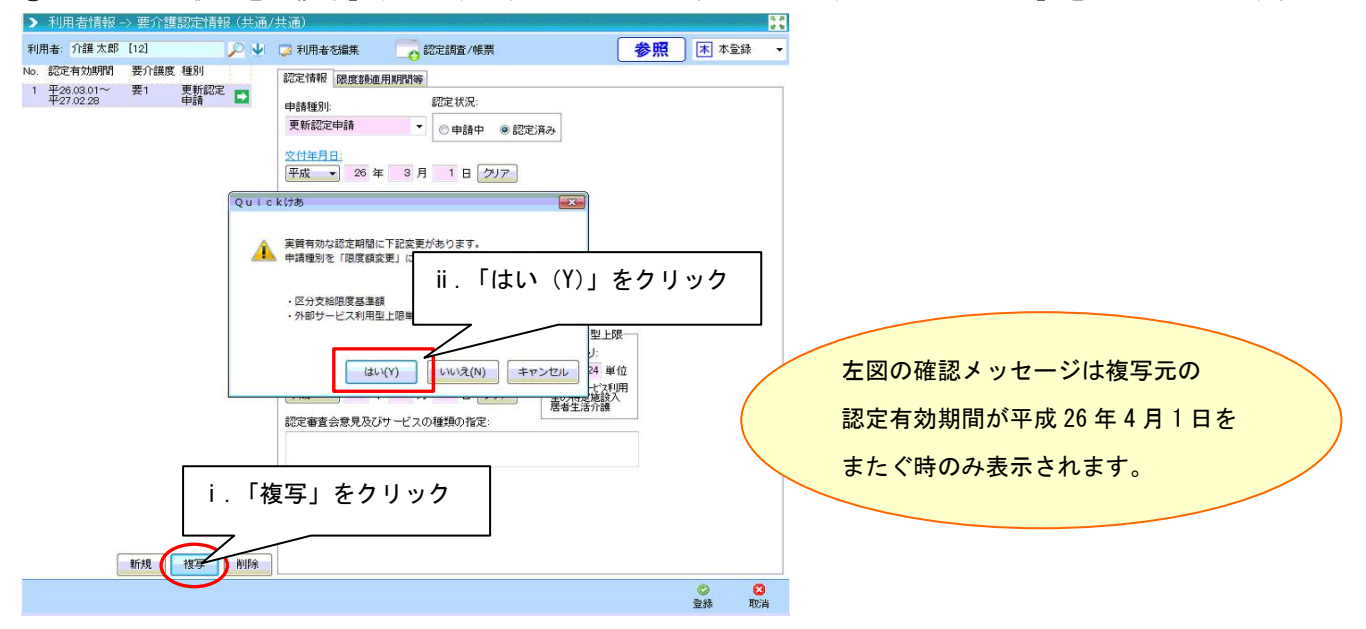

\_

③ 上記で「はい(Y)」をクリックすると、限度額変更の履歴が自動で設定されます。

| <b>之</b> 和                | 用有情報                  | -> 罢汀禮     | 認定情報      | ₹(共通                        | (共通)                   | and the second |                               | and the second second second second second second second second second second second second second second second | in an an an an an an an an an an an an an | in an in the second second second second second second second second second second second second second second | 12.5  |   |
|---------------------------|-----------------------|------------|-----------|-----------------------------|------------------------|----------------|-------------------------------|----------------------------------------------------------------------------------------------------|-------------------------------------------|----------------------------------------------------------------------------------------------------|-------|---|
| 利用者                       | 介護太郎                  | [12]       |           | <i>P</i> <b>V</b>           | 🍃 利用者を編集               |                | 定調査/帳票                        | [                                                                                                    | 新規                                        | 本 本登録                                                                                                    |       |   |
| No. 🕅                     | 定有効期間                 | 要介護度       | 種別        |                             | 認定情報限度額適               | 用期             | 阳由宛亦正                         | の中津活列                                                                                                    |                                           | <u> </u>                                                                                                    |       |   |
| 2 平<br>平                  | 26.03.01~<br>27.02.28 | 要1         | 限度額変<br>更 | 2                           | 中非新闻                   | $\rightarrow$  | 限度額変更                         | の中調性別                                                                                                    |                                           | )                                                                                                    |       |   |
| 1 平26.03.01~<br>平27.02.28 | 要1                    | 更新認定<br>申請 |           | 限度額変更                       | •                      | ● 申請中  ● 認定    | 済み                            | _                                                                                                    | ** ** = = = *                             |                                                                                                    | _     |   |
|                           |                       |            |           | <u>交付年月日</u> :<br>平成 ▼ 26 年 | E 3 F                  | 1 B クロフ 20     | <del>準日。</del><br>014/04/01 ▼ | $\geq$                                                                                                    | 基準日半 <b>成</b>                             | 26年4月1日                                                                                                    | _     |   |
|                           |                       |            |           |                             | 保険者名                   |                |                               | <del>準日以降のリービス</del><br>が介護報酬請求の対                                                                                | 実<br>擒                                    |                                                                                                    |       |   |
|                           |                       |            |           |                             | 402206 宗像市             |                | - 🔎 e                         | なります。                                                                                                    | /                                         |                                                                                                    |       |   |
|                           |                       |            |           |                             | 被保険者番号:                |                |                               |                                                                                                    |                                           | 制度改定後                                                                                                    | の     | / |
|                           |                       |            |           |                             | 1111111111<br>要介護認定区分: |                |                               | ─区分支給限度額                                                                                                    |                                           | 区分支給限                                                                                                    | 度額が反映 |   |
|                           |                       |            |           |                             | 要介護1                   |                |                               | 1月当たり:                                                                                                    | $\triangleright$                          |                                                                                                    | _     |   |
|                           |                       |            |           |                             | 認定年月日:                 |                |                               | 16692 単位                                                                                                    | ţ,                                        |                                                                                                    |       |   |
|                           |                       |            |           |                             | 平成 - 26 年              | = 3月           | 1日クリア                         | 外部利用型上限                                                                                                    |                                           |                                                                                                    |       |   |
|                           |                       |            |           |                             | 認定有効期間:                |                |                               | 1月当たり:                                                                                                    |                                           |                                                                                                    |       |   |
|                           |                       |            |           |                             | 平成 - 26 年              | 13月            | 18 クリア ~                      | 17146 単位                                                                                                    | 立                                         |                                                                                                    |       |   |
|                           |                       |            |           |                             | 平成 • 27 至              | 1 2 月          | 28 日 クリア                      | ※外部サービス利用<br>型の特定施設入<br>居者生活介護                                                                                   | Ħ                                         |                                                                                                    |       |   |
|                           |                       |            |           |                             | 認定審査会意見及び              | やービスの          | 種類の指定:                        |                                                                                                    |                                           |                                                                                                    |       |   |

④ 「登録」します。

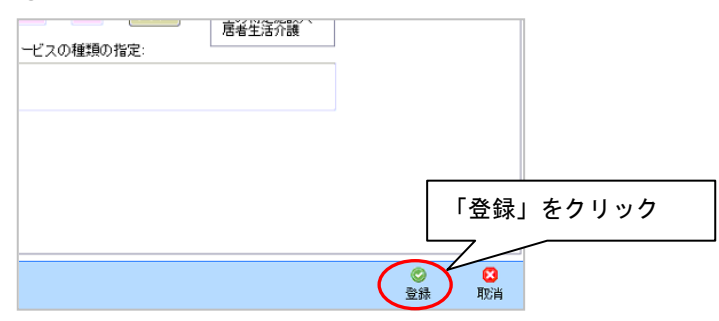